- 1. Download file onto your hard drive. Use the downloaded file size as reference for the required hard disk space.
- 2. Execute the file that you downloaded in step 1. Installation starts automatically after self-extraction.
- 3. Follow the instructions from the Installation Wizard to complete the installation. Refer to the <u>Scanner Central Admin User's Guide</u> for the details of how to install the "Scanner Central Admin Server".
- 4. When the installation is completed, confirm the version. Refer to <u>How to Confirm the Software Version</u>.

## Attention

- Install Microsoft® .NET Framework 4.0 or later before installing SCA Server. To install SCA server 4.4 or later, Microsoft® .NET Framework 4.0 or later is required.
- Update SCA Console before updating SCA Server. For details, refer to the table of <u>Scanner Central Admin Console connection</u> <u>Correspondence Table</u>.
- Notice for N7100 users

To update N7100 system configuration or edit job settings through Scanner Central Admin, install Microsoft® .Net Framework 4.5 or later onto a system that is working with both Scanner Central Admin Server and Scanner Central Admin Console. However, note Microsoft® .NET Framework4.5 or later cannot be installed onto Windows Server® 2003 R2. To distribute N7100 system configuration and job mode settings through Scanner Central Admin, use Windows Server® 2008 or later.

Windows Server® CAL is sepearately required.